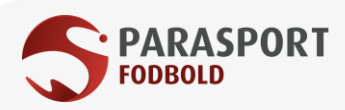

## Find kampprogram i DBU's app "Fodbold"

Start med at downloade DBU's app "Fodbold". Herefter er der to veje til at finde kampprogrammerne.

Mulighed 1:

- På forsiden trykker du på knappen med tre hvide streger i nederste højre hjørne.
- Herefter søger du på din klub under "Søg klub" i toppen (alle klubber, der er med i turneringen kan søges frem også de klubber, der ikke er medlem af DBU).
- Vælg den pulje, som du ønsker at se kampprogram for. Hvis din klub har flere hold, vil du kunne se flere puljer.
- Når du trykker ind på puljen, kan du se kampprogrammet for det pågældende hold. Hvis du trykker "Vis puljekampe" i toppen, kan du se alle kampene fra den pågældende pulje

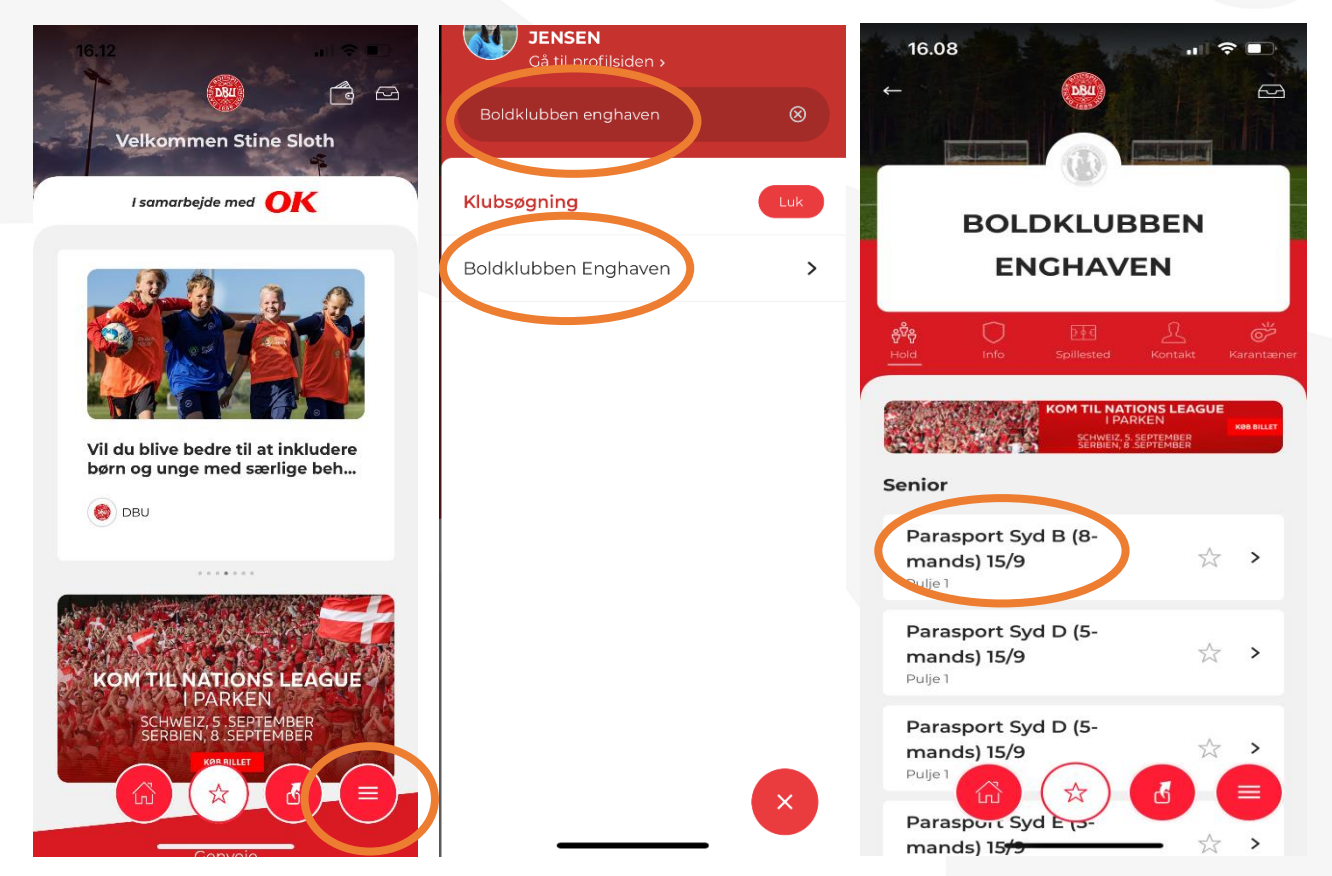

Toppartnere

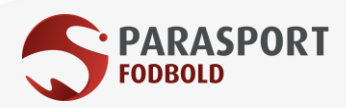

## Mulighed 2 (hvis du vil finde alle puljerne):

- På forsiden trykker du på knappen med tre hvide streger i nederste højre hjørne.
- Vælg "Kampe og turneringer" og vælg "Søg"
- Under "Række" vælg "DBU Sjælland/Jylland/Fyn", "Herrer/Drenge", "Senior" og "Nuværende", og søg.
- Rul ned på siden, og du kan nu se de forskellige parasport-puljer.
- Vælg den pulje, du ønsker at se kampprogram for. Når du trykker ind på puljen, kan du se alle puljekampe.

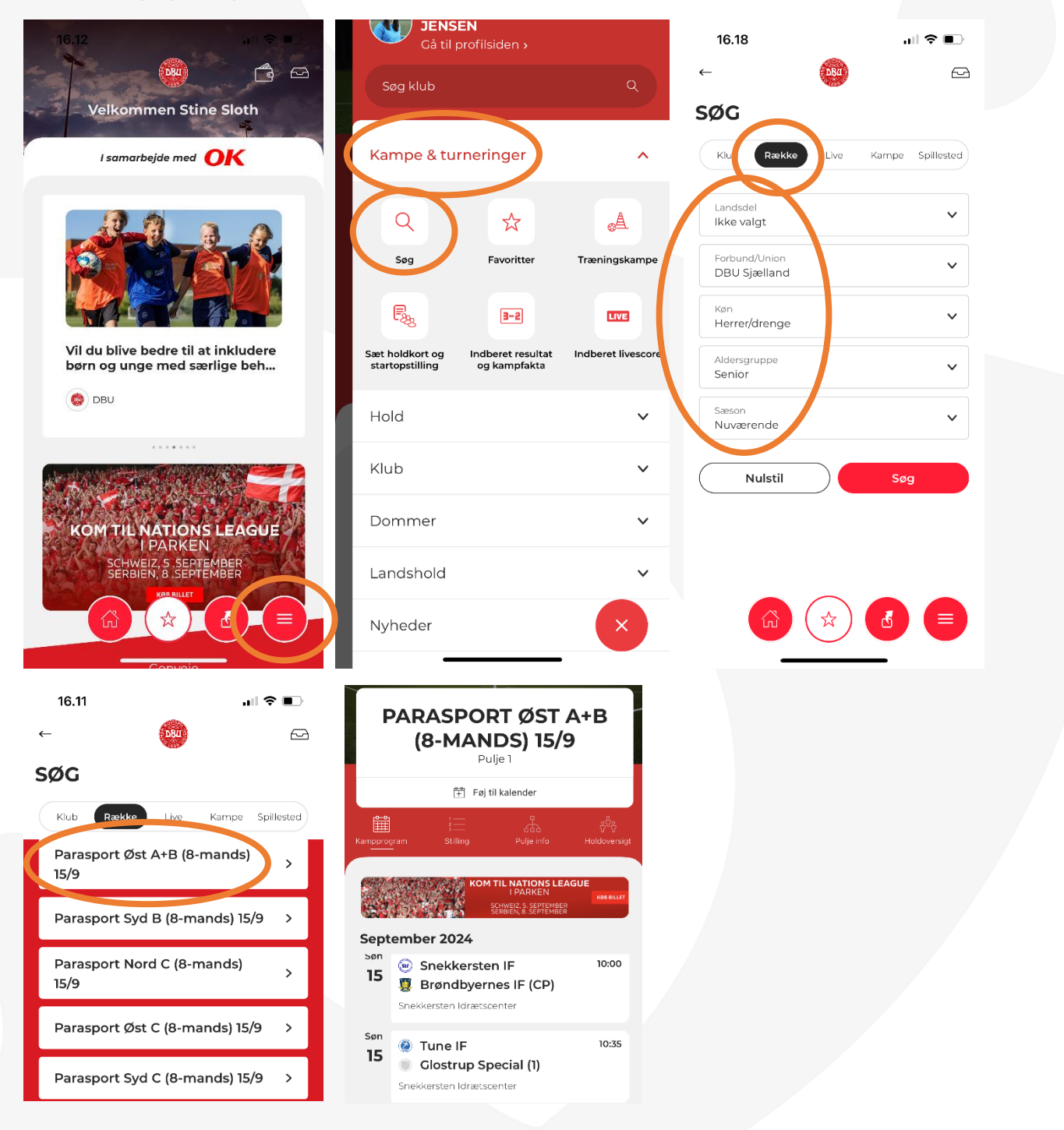

**∛JYSK** 

Toppartnere

elsass) pressalit. KVFONDEN